#### **Composite Connection**

Transmits analog video and audio signals from an external device to the TV. Connect the external device and the TV with the composite cable as shown in the following illustration.

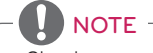

• Check to ensure the cables are matched with the corresponding color connection.

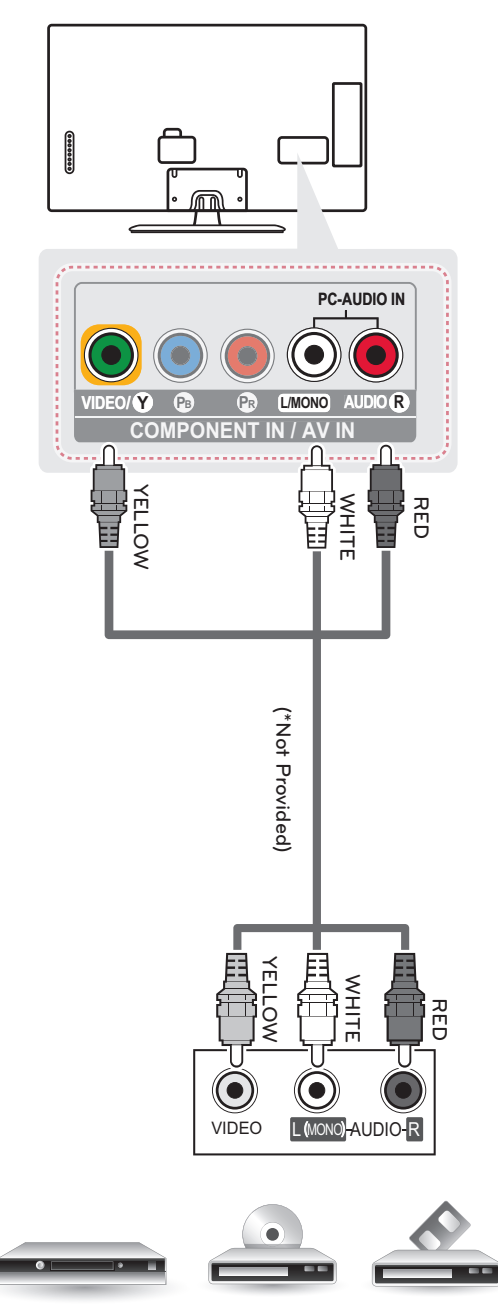

VCR / DVD / Blu-Ray / HD Cable Box

## Connecting to a PC

#### 

- It is recommended to use an HDMI connection for the best image quality.
- Depending on the graphics card, DOS mode video may not work if a HDMI to DVI Cable is in use.
- In PC mode, there may be noise associated with the resolution, vertical pattern, contrast or brightness. If noise
  is present, change the PC output to another resolution, change the refresh rate to another rate or adjust the
  brightness and contrast on the PICTURE menu until the picture is clear.
- The synchronization input form for Horizontal and Vertical frequencies is separate.
- Depending on the graphics card, some resolution settings may not allow the image to be positioned on the screen properly.
- If you are using DVI out from a PC, you have to connect analog audio separately. Refer to the instructions on the next page.
- When using the HDMI/DVI cable, Single link is only supported.

#### HDMI Connection DVI or HDMI Connection

#### Choose method A or B to make connection.

# 

#### 24 MAKING CONNECTIONS

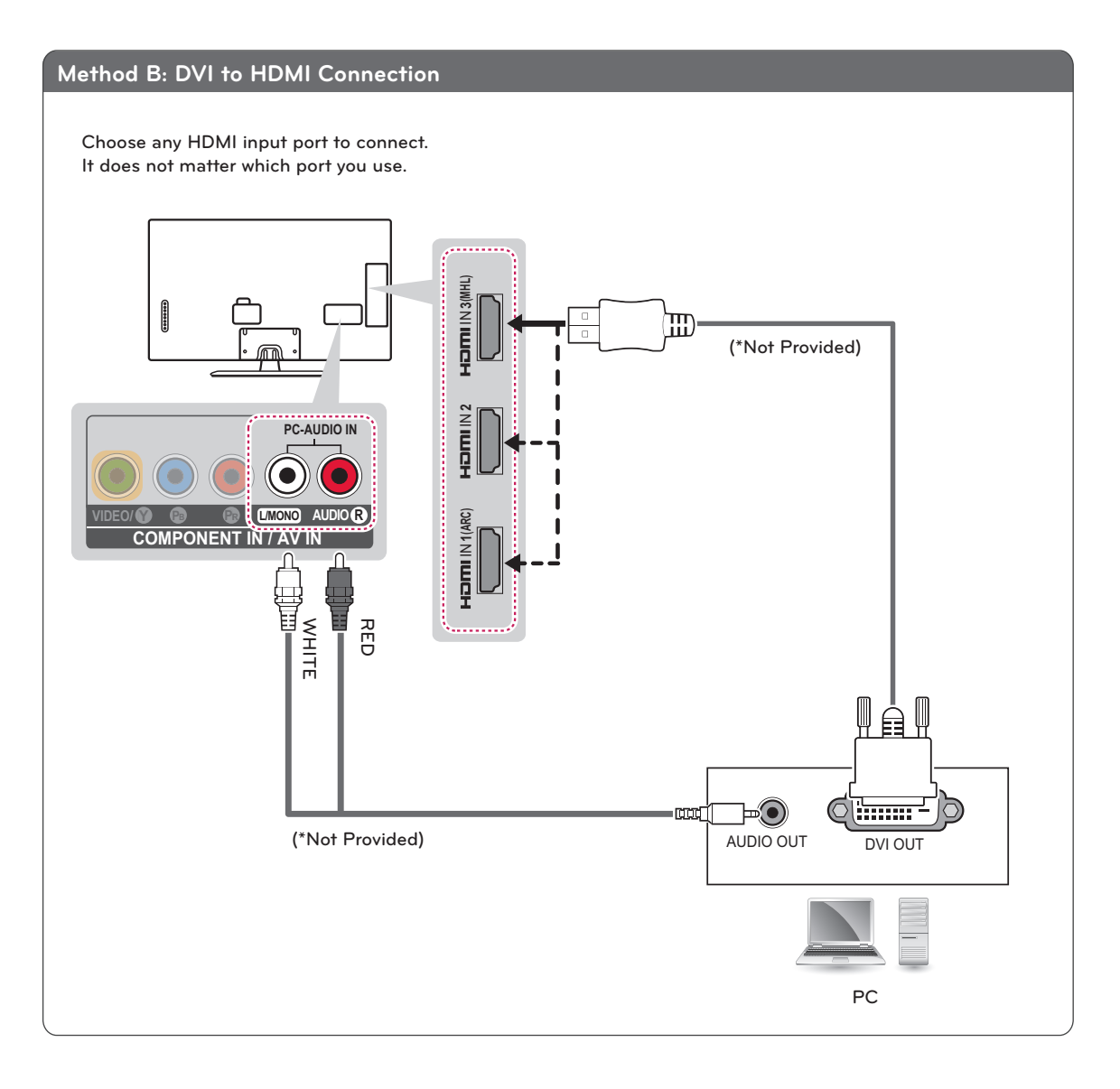

ENGLISH

## Connecting to an Audio System

You may use an optional external audio system instead of the built-in speaker.

#### **Digital Optical Audio Connection**

Transmits a digital audio signal from the TV to an external device. Connect the external device and the TV with the optical audio cable as shown in the following illustration.

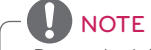

• Do not look into the optical output port. Looking at the laser beam may damage your vision.

• Audio with ACP (Audio Copy Protection) function may block digital audio output.

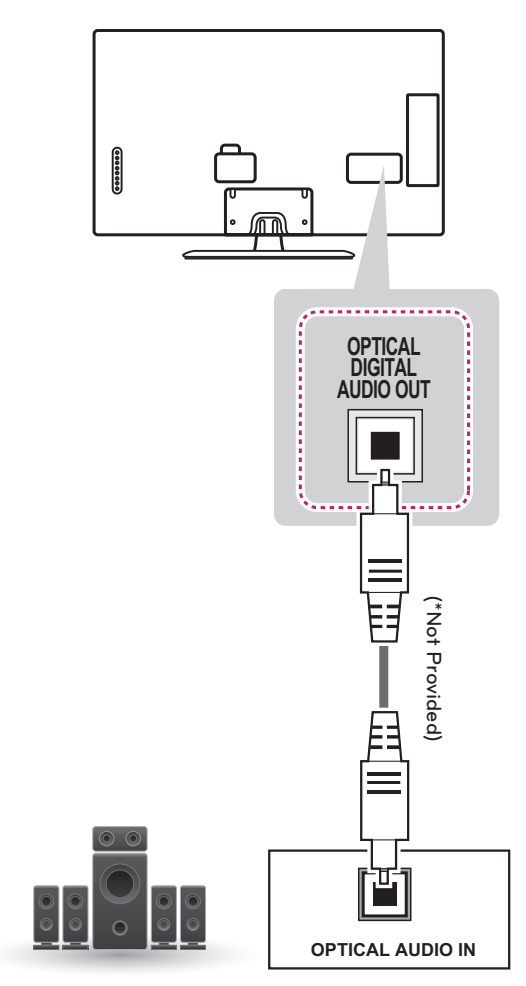

Digital Audio System

#### Connecting to a Sound Bar

You may use a Sound Bar instead of the built-in speaker.

• If you use a Sound Bar instead of the built-in speaker, set the TV speaker to off in the user menu.

#### **Digital Optical Audio Connection**

Transmits a digital audio signal from the TV to a Sound Bar. Connect the Sound Bar and the TV with an optical audio cable as shown in the following illustration.

For LN5790 series

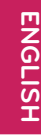

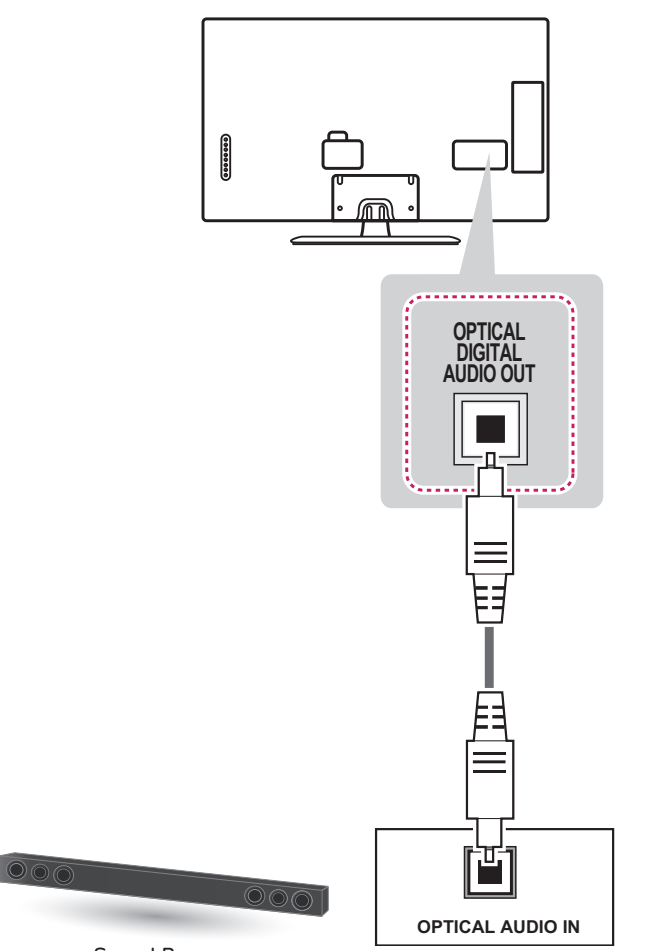

Sound Bar

# **Connecting Headphones**

You listen to the sound using headphones.

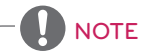

- AUDIO menu options are disabled when headphones are connected.
- When changing AV MODE with headphones connected, the change is applied to video but not to audio.
- Optical Digital Audio Out is not available when headphones are connected.
- Headphone impedance: 16  $\Omega$
- Max audio output: 10 mW to 15 mW
- Headphone jack size: 0.35 cm (0.13 inches)

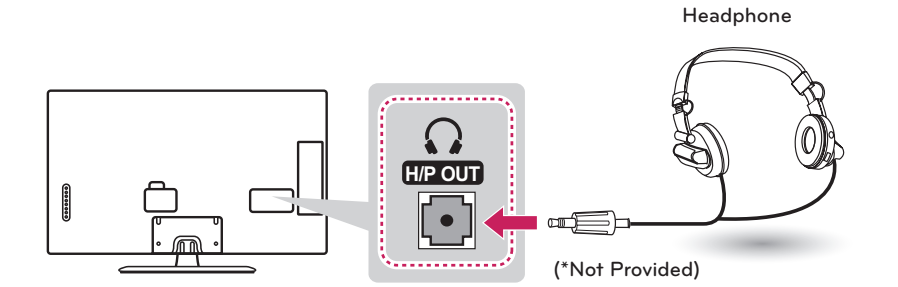

#### Connecting a USB Drive

Connect a USB storage device such as a USB flash thumbdrive, external hard drive, or a USB memory card reader to the TV and access the Smart Share menu to use various multimedia files.

0000000

• Some USB Hubs may not work. If a USB device connected using a USB Hub is not detected, connect it to the USB port on the TV directly.

Choose any USB input port to connect. It does not matter which port you use.

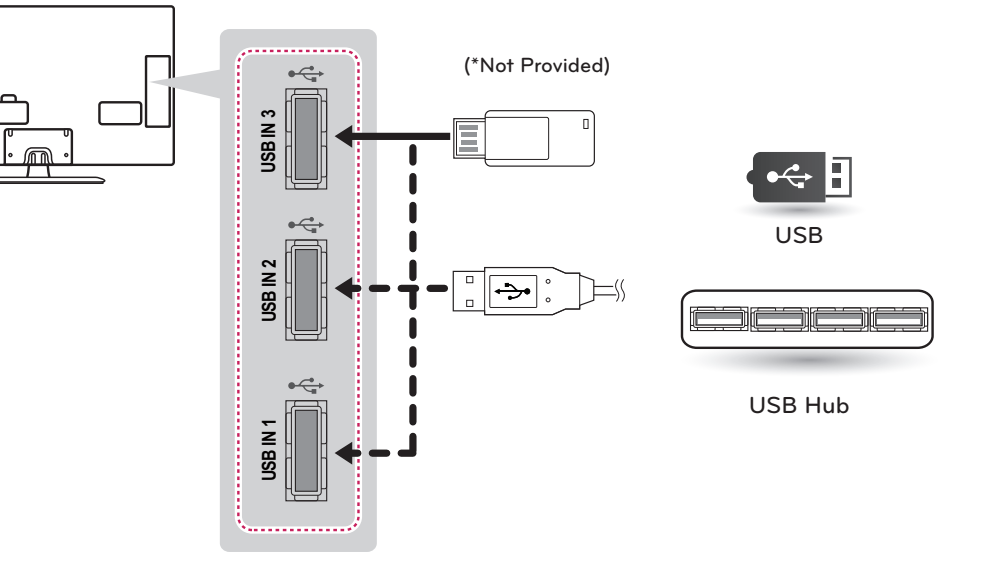

# **REMOTE CONTROL**

The descriptions in this manual are based on the buttons on the remote control. Please read this manual carefully and use the TV correctly. To install batteries, open the battery cover, replace batteries (1.5 V AAA) matching the  $\oplus$  and  $\bigcirc$  ends to the label inside the compartment, and close the battery cover. To remove the batteries, perform the installation actions in reverse.

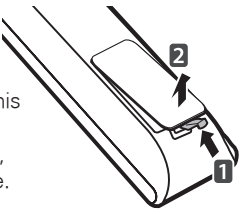

ENGLIS

• Do not mix old and new batteries, as this may damage the remote control.

This remote uses infrared light. When in use, it should be pointed in the direction of the TV's remote sensor.

For LN5700, LN570B, LN5790 series

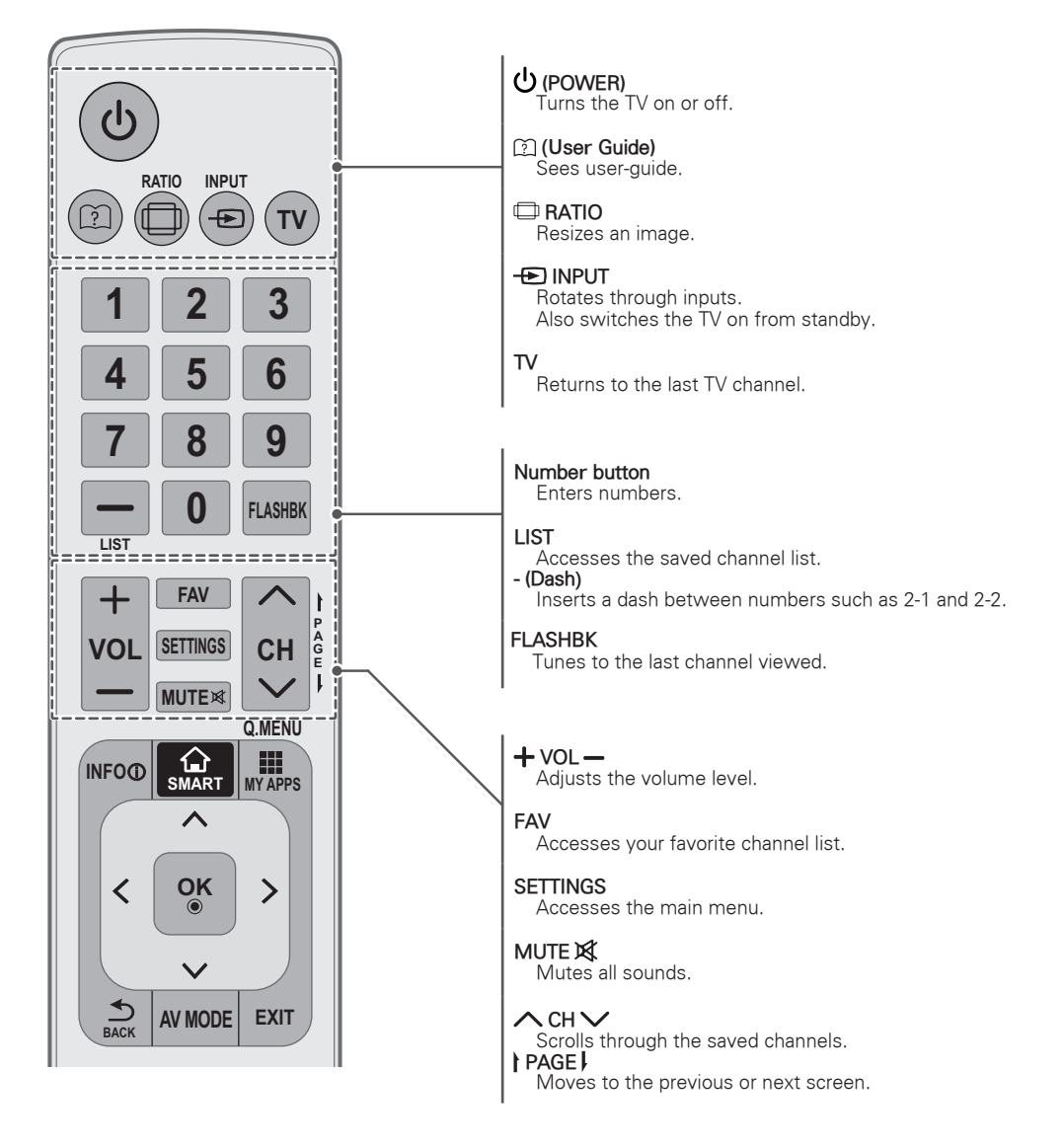

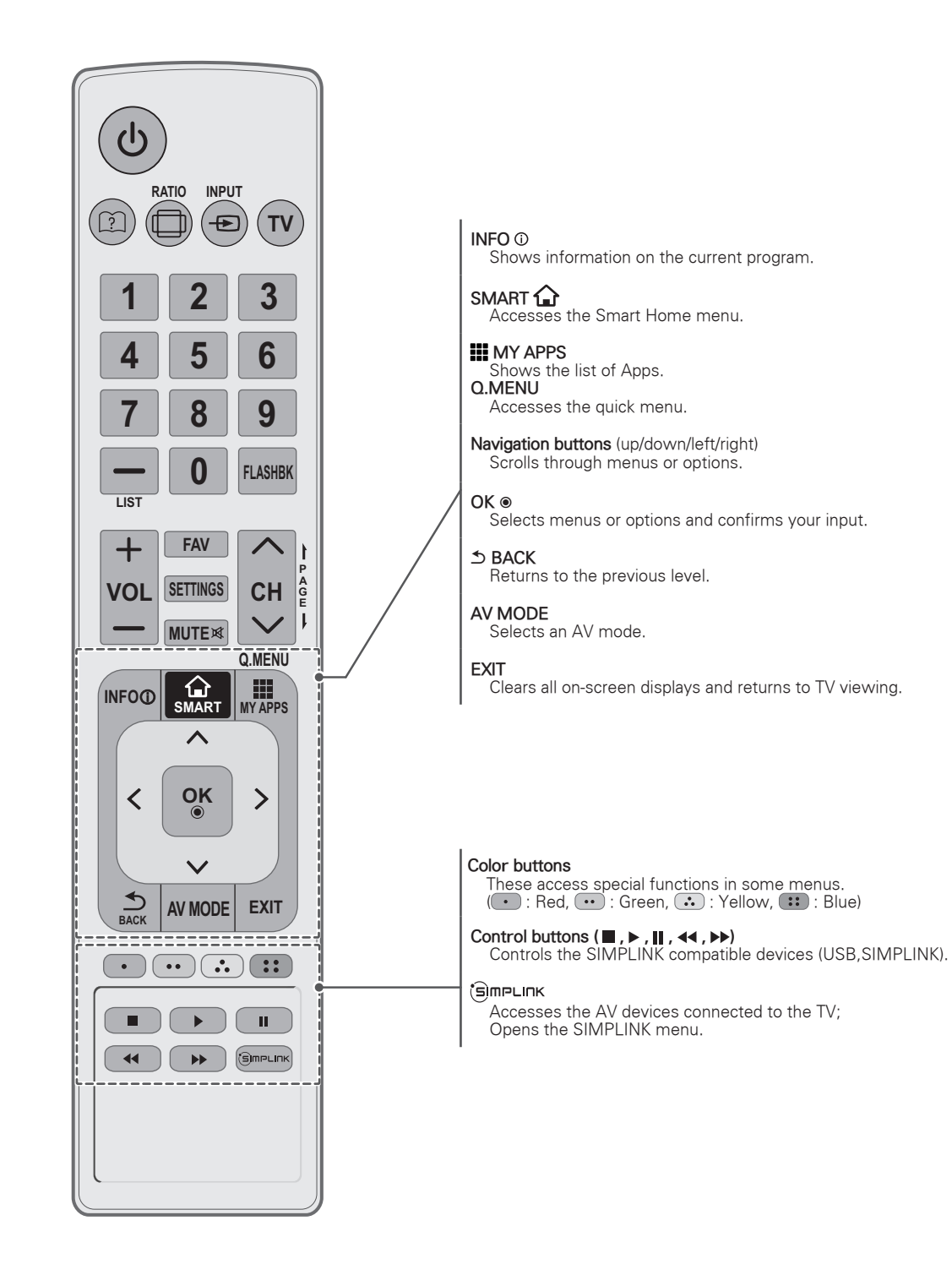

# MAGIC REMOTE CONTROL FUNCTIONS

When the message "Magic remote control battery is low. Change the battery." is displayed, replace the battery. To install batteries, open the battery cover, replace batteries (1.5 V AA) matching  $\oplus$  and  $\bigcirc$  ends to the label inside the compartment, and close the battery cover. Be sure to point the remote control at the remote control sensor on the TV. To remove the batteries, perform the installation actions in reverse.

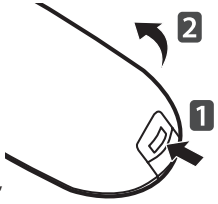

#### - /!\ CAUTION

• Do not mix old and new batteries, as this may damage the remote control.

This remote uses infrared light. When in use, it should be pointed in the direction of the TV's remote sensor.

#### For LN5750 series

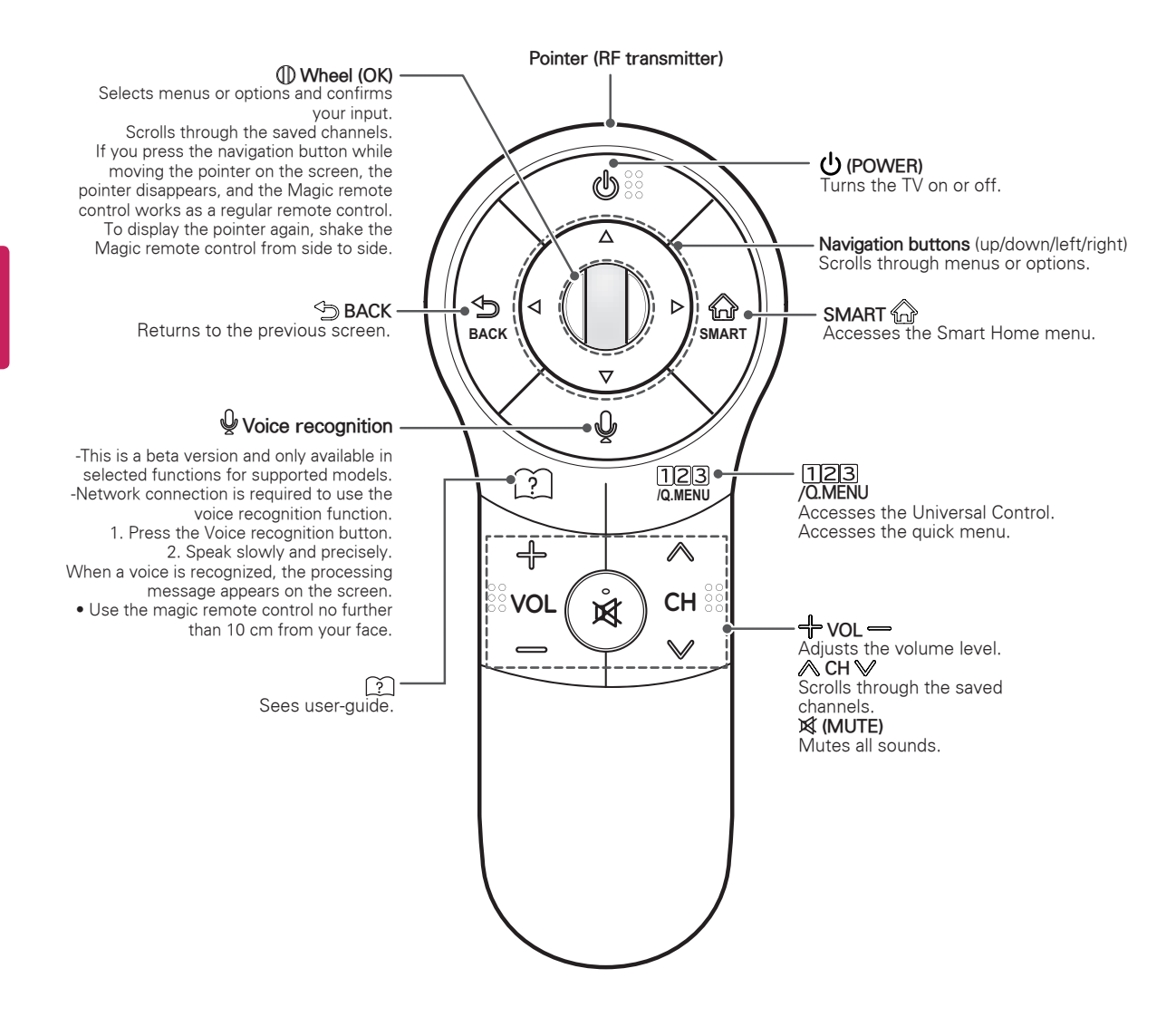

#### **Registering Magic Remote Control**

The Magic Remote Control operates by pairing with your TV.

#### How to register the Magic Remote Control

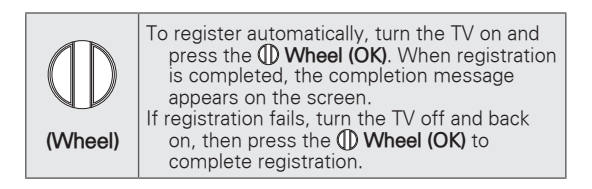

How to Re-register the Magic Remote Control

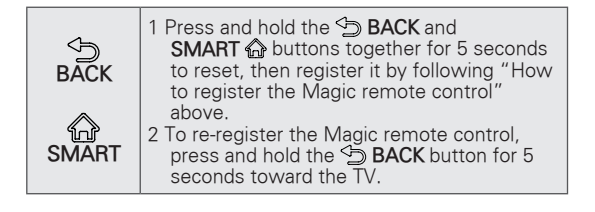

#### How to use Magic Remote Control

t)

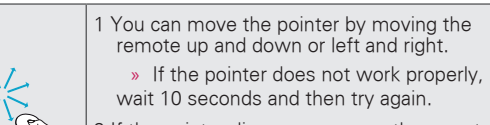

2 If the pointer disappears, move the remote control slightly to left or right. It will then automatically appear on the screen.

» If the pointer has not been used for a certain period of time, it will disappear.

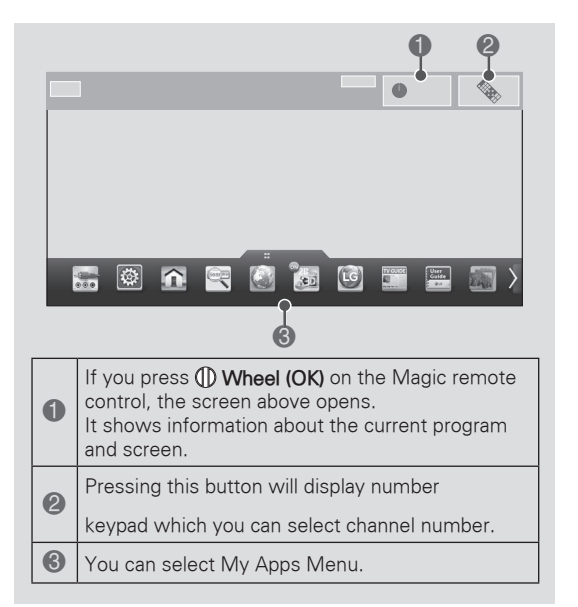

# Precautions to Take when Using the Magic Remote Control

- Use the Magic remote control within the maximum communication distance (10 m, 32.8ft). Using the remote control beyond this distance, or with an object obstructing it, may cause a communication failure.
- A communication failure may occur due to nearby devices. Electrical devices such as a microwave oven or wireless LAN product may cause interference, as these use the same bandwidth (2.4 GHz) as the Magic remote control.
- The Magic remote control may be damaged or may malfunction if it is dropped or receives a heavy impact.
- Take care not to bump into nearby furniture or other people when using the Magic remote control.
- Manufacturer and installer cannot provide service related to human safety as the applicable wireless device has possibility of electric wave interference.
- It is recommended that an Access Point (AP) be located more than 1 m (3.28 ft) away from the TV. If the AP is installed closer than 1 m (3.28 ft), the Magic remote control may not perform as expected due to frequency interference.

# WATCHING TV

#### Turning the TV on for the first time

When you turn the TV on for the first time, the Initial setting screen appears. Select a language and customize the basic settings.

- 1 Connect the power cord to a power outlet.
- 2 In Standby mode, press the power button on the remote control to turn the TV on. The Initial setting screen appears if you turn the TV on for the first time.

• You can also access **Initial Setting** by accessing **OPTION** in the main menu.

3 Follow the on-screen instructions to customize your TV settings according to your preferences.

| Language Selection*                | Selects a language to display.                                  |
|------------------------------------|-----------------------------------------------------------------|
| Û                                  |                                                                 |
| Enviroment Selection               | Select <b>Home</b> * for the home environment.                  |
| Ŷ                                  |                                                                 |
| Time Zone Setting                  | Selects the time zone and daylight saving.                      |
| Û                                  | (Depending on country)                                          |
| Auto Energy Saving mode<br>Setting | Select Auto Energy Saving mode.                                 |
| Û                                  | _                                                               |
| Network Connection                 | Sets your network to enable network-related                     |
| Û                                  | features on the TV.                                             |
| Select TV Watching Type            | Set the TV and set-top bo<br>for each watching type.            |
| $\hat{\Omega}$                     |                                                                 |
| Auto Tuning                        | Scans and saves available channels automatically.               |
| Û                                  | - '                                                             |
| Setting is complete.               | Confirms the setting options.                                   |
| Û                                  |                                                                 |
| Experience Magic<br>Remote Control | Simple guide of Magic<br>Remote Control<br>(Depending on model) |

#### **NOTE**

- Select **Home**\* when prompted. **Store**\* mode puts the TV in demo mode.
- If you select Store\*, the any customized settings will switch back to the default settings of Store\* in 5 minutes.
- The Standby light feature is disabled in Store Demo mode.
- 4 When the basic settings are complete, press the **OK** button.

#### 

- If you do not complete the Initial setting, it will appear whenever the TV turns on.
- Disconnect the power cord from the power outlet when you do not use the TV for a long period of time.
- 5 To turn the TV off, press the power button on the remote control.

# USING THE USER GUIDE

User Guide allows you to easily access detailed TV information.

- 1 Press **SMART** <sup>(2)</sup> button to access the Smart Home menu.
- 2 Select User Guide and press the OK button.

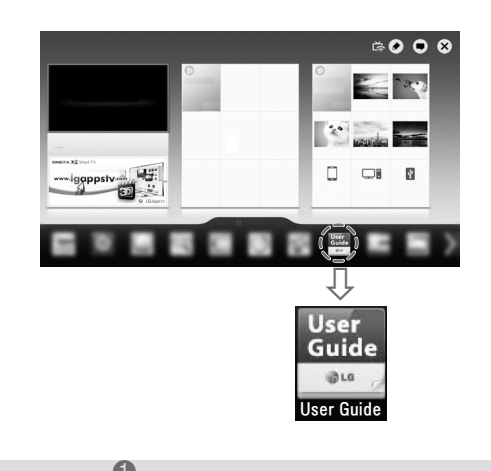

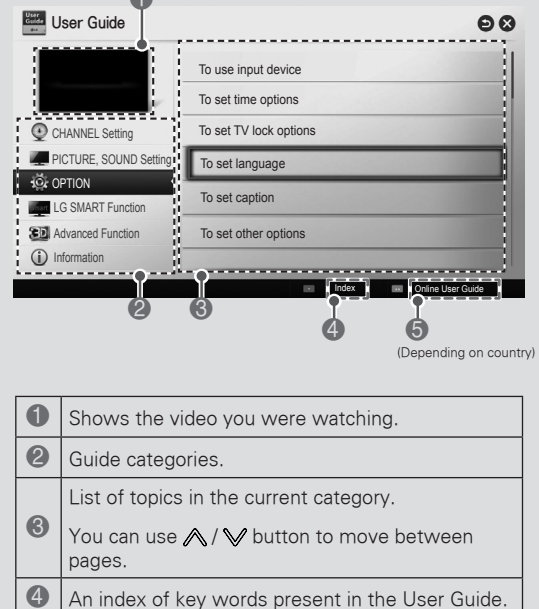

An index of key words present in the Oser Guide.
 Provides the detailed information on the functions of LG Smart TV when the Internet is connected. (It may not be available depending on the country/ language.)

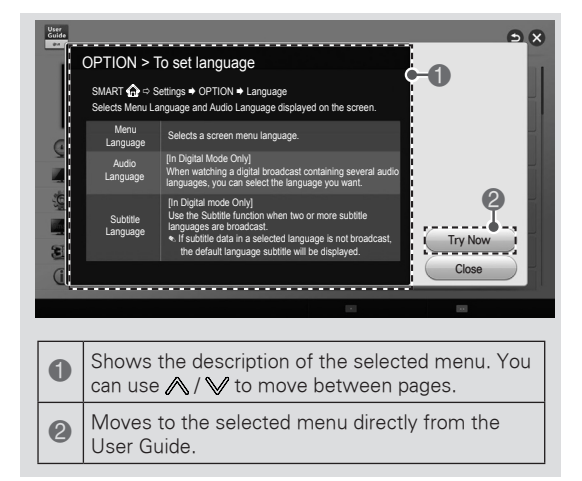

# ENGLISH

# SPECIFICATIONS

Product specifications may be changed without prior notice due to upgrade of product functions.

| Power requirement   |                       | AC 100 - 240 V ~ 50 / 60 Hz                            |
|---------------------|-----------------------|--------------------------------------------------------|
| Television System   |                       | ATSC / NTSC-M, 64 & 256 QAM                            |
| Program Coverage    |                       | VHF 2-13, UHF 14-69, CATV 1-135, DTV 2-69, CADTV 1-135 |
| External Antenna Im | npedance              | 75 Ω                                                   |
|                     | Operating Temperature | 0 - 40 °C                                              |
| Environment         | Operating Humidity    | Less than 80 %                                         |
| condition           | Storage Temperature   | -20 - 60 °C                                            |
|                     | Storage Humidity      | Less than 85 %                                         |

| MODELS                                                  |               | 32LN5700<br>(32LN5700-UH) | 39LN5700<br>(39LN5700-UH) |  |
|---------------------------------------------------------|---------------|---------------------------|---------------------------|--|
|                                                         |               | 32LN570B<br>(32LN570B-UH) |                           |  |
| Dimensions (Width x<br>Height x Depth)<br>Without stand | With stand    | 738 x 497 x 207 (mm)      | 894 x 587 x 236 (mm)      |  |
|                                                         | VVIIII Stand  | 29.0 x 19.5 x 8.1 (inch)  | 35.1 x 23.1 x 9.2 (inch)  |  |
|                                                         | Without stand | 738 x 449 x 79 (mm)       | 894 x 537 x 79 (mm)       |  |
|                                                         |               | 29.0 x 17.6 x 3.1 (inch)  | 35.1 x 21.1 x 3.1 (inch)  |  |
| Weight                                                  | With stand    | 7.0 kg (15.4 lbs)         | 9.7 kg (21.3 lbs)         |  |
|                                                         | Without stand | 6.4 kg (14.1 lbs)         | 8.6 kg (18.9 lbs)         |  |
| Current Value / Power consumption                       |               | 1.3 A / 80 W              | 1.5 A / 100 W             |  |

| MODELS                                 |               | 42LN5700                 | 47LN5700<br>(47LN5700-UH) |  |
|----------------------------------------|---------------|--------------------------|---------------------------|--|
|                                        |               | (42LN5700-UH)            | 47LN5790<br>(47LN5790-UI) |  |
|                                        | With stand    | 968 x 629 x 236 (mm)     | 1,080 x 694 x 264 (mm)    |  |
| Dimensions (Width x<br>Height x Depth) |               | 38.1 x 24.7 x 9.2 (inch) | 42.5 x 27.3 x 10.3 (inch) |  |
|                                        | Without stand | 968 x 579 x 79 (mm)      | 1,080 x 642 x 80.5 (mm)   |  |
|                                        |               | 38.1 x 22.7 x 3.1 (inch) | 42.5 x 25.2 x 3.1 (inch)  |  |
| Weight                                 | With stand    | 10.7 kg (23.5 lbs)       | 14.5 kg (31.9 lbs)        |  |
|                                        | Without stand | 9.6 kg (21.1 lbs)        | 13.1 kg (28.8 lbs)        |  |
| Current Value / Power consumption      |               | 1.1 A / 110 W            | 1.3 A / 130 W             |  |

| MODELS                                 |               | 50LN5700                  | 55LN5700<br>(55LN5700-UH) |  |
|----------------------------------------|---------------|---------------------------|---------------------------|--|
|                                        |               | (50LN5700-UH)             | 55LN5790<br>(55LN5790-UI) |  |
|                                        | With stand    | 1,136 x 727 x 264 (mm)    | 1,250 x 790 x 297 (mm)    |  |
| Dimensions (Width x<br>Height x Depth) |               | 44.7 x 28.6 x 10.3 (inch) | 49.2 x 31.1 x 11.6 (inch) |  |
|                                        | Without stand | 1,136 x 673 x 82.1 (mm)   | 1,250 x 737 x 79.1 (mm)   |  |
|                                        |               | 44.7 x 26.4 x 3.2 (inch)  | 49.2 x 29.0 x 3.1 (inch)  |  |
| Weight                                 | With stand    | 15.6 kg (34.3 lbs)        | 21.2 kg (46.7 lbs)        |  |
|                                        | Without stand | 14.2 kg (31.3 lbs)        | 19.1 kg (42.1 lbs)        |  |
| Current Value / Power consumption      |               | 1.4 A / 140 W             | 1.6 A / 160 W             |  |

| MOI                                                  | DELS                   | 60LN5700<br>(60LN5700-UA) |
|------------------------------------------------------|------------------------|---------------------------|
| Dimensions (Width x<br>Height x Depth) Without stand | 1,359 x 852 x 297 (mm) |                           |
|                                                      | vvitn stand            | 53.5 x 33.5 x 11.6 (inch) |
|                                                      | Without stand          | 1,359 x 799 x 67.2 (mm)   |
|                                                      |                        | 53.5 x 31.4 x 2.6 (inch)  |
| \\/cight                                             | With stand             | 26.3 Kg (57.9 lbs)        |
| vveight                                              | Without stand          | 24.2 Kg (53.3 lbs)        |
| Current Value / Power co                             | onsumption             | 2.0 A / 200 W             |

| MODELS                                 |               | 32LN5750<br>(32LN5750-UH) | 39LN5750<br>(39LN5750-UH) |
|----------------------------------------|---------------|---------------------------|---------------------------|
| Dimensions (Width x<br>Height x Depth) | With stand    | 738 x 497 x 207 (mm)      | 894 x 587 x 236 (mm)      |
|                                        |               | 29.0 x 19.5 x 8.1 (inch)  | 35.1 x 23.1 x 9.2 (inch)  |
|                                        | Without stand | 738 x 449 x 79 (mm)       | 894 x 537 x 79 (mm)       |
|                                        |               | 29.0 x 17.6 x 3.1 (inch)  | 35.1 x 21.1 x 3.1 (inch)  |
| \A/sisht                               | With stand    | 7.0 kg (15.4 lbs)         | 9.7 kg (21.3 lbs)         |
| vveignt                                | Without stand | 6.4 kg (14.1 lbs)         | 8.6 kg (18.9 lbs)         |
| Current Value / Power consumption      |               | 1.3 A / 80 W              | 1.5 A / 100 W             |

| МО                                     | DELS          | 42LN5750<br>(42LN5750-UH) | 47LN5750<br>(47LN5750-UH) |
|----------------------------------------|---------------|---------------------------|---------------------------|
|                                        |               | 968 x 629 x 236 (mm)      | 1,080 x 694 x 264 (mm)    |
| Dimensions (Width x<br>Height x Depth) | vvitn stand   | 38.1 x 24.7 x 9.2 (inch)  | 42.5 x 27.3 x 10.3 (inch) |
|                                        | Without stand | 968 x 579 x 79 (mm)       | 1,080 x 642 x 80.5 (mm)   |
|                                        |               | 38.1 x 22.7 x 3.1 (inch)  | 42.5 x 25.2 x 3.1 (inch)  |
| ) A (aimht                             | With stand    | 10.7 kg (23.5 lbs)        | 14.5 kg (31.9 lbs)        |
| Vveignt                                | Without stand | 9.6 kg (21.1 lbs)         | 13.1 kg (28.8 lbs)        |
| Current Value / Power c                | onsumption    | 1.1 A / 110 W             | 1.3 A / 130 W             |

| MODELS                                 |               | 50LN5750<br>(50LN5750-UH) | 55LN5750<br>(55LN5750-UH) |
|----------------------------------------|---------------|---------------------------|---------------------------|
| Dimensions (Width x<br>Height x Depth) | With stand    | 1,136 x 727 x 264 (mm)    | 1,250 x 790 x 297 (mm)    |
|                                        |               | 44.7 x 28.6 x 10.3 (inch) | 49.2 x 31.1 x 11.6 (inch) |
|                                        | Without stand | 1,136 x 673 x 82.1 (mm)   | 1,250 x 737 x 79.1 (mm)   |
|                                        |               | 44.7 x 26.4 x 3.2 (inch)  | 49.2 x 29.0 x 3.1 (inch)  |
|                                        | With stand    | 15.6 kg (34.3 lbs)        | 21.2 kg (46.7 lbs)        |
| vveight                                | Without stand | 14.2 kg (31.3 lbs)        | 19.1 kg (42.1 lbs)        |
| Current Value / Power consumption      |               | 1.4 A / 140 W             | 1.6 A / 160 W             |

| MO                       | DELS          | 60LN5750<br>(60LN5750-UA) |
|--------------------------|---------------|---------------------------|
|                          | With stand    | 1,359 x 852 x 297 (mm)    |
| Dimensions (Width x      | vvitn stand   | 53.5 x 33.5 x 11.6 (inch) |
| Height x Depth)          | Without stand | 1,359 x 799 x 67.2 (mm)   |
|                          |               | 53.5 x 31.4 x 2.6 (inch)  |
| \\/cight                 | With stand    | 26.3 Kg (57.9 lbs)        |
| vveignt                  | Without stand | 24.2 Kg (53.3 lbs)        |
| Current Value / Power co | onsumption    | 2.0 A / 200 W             |

#### HDMI (DTV) supported mode

| Resolution | Horizontal Frequency<br>(kHz)                                           | Vertical Frequency<br>(Hz)                                          |
|------------|-------------------------------------------------------------------------|---------------------------------------------------------------------|
| 720x480    | 31.469<br>31.50                                                         | 59.94<br>60.00                                                      |
| 1280x720   | 44.96<br>45.00                                                          | 59.94<br>60.00                                                      |
| 1920x1080  | 33.72<br>33.75<br>26.97<br>27.000<br>33.716<br>33.75<br>67.43<br>67.500 | 59.94<br>60.00<br>23.97<br>24.000<br>29.976<br>30.00<br>59.94<br>60 |

#### Component port connecting information

| Component ports on the<br>TV | Y | PB  | PR  |
|------------------------------|---|-----|-----|
|                              | Y | PB  | PR  |
| Video output ports           | Y | B-Y | R-Y |
| on DVD player                | Y | Cb  | Cr  |
|                              | Y | Pb  | Pr  |

#### HDMI (PC) supported mode

#### Component supported mode

| Resolution | Horizontal<br>Frequency (kHz) | Vertical Frequency<br>(Hz) |
|------------|-------------------------------|----------------------------|
| 720x480i   | 15.73                         | 59.94                      |
|            | 15.73                         | 60.00                      |
| 720x480p   | 31.47                         | 59.94                      |
|            | 31.50                         | 60                         |
| 1280x720p  | 44.96                         | 59.94                      |
|            | 45.00                         | 60.00                      |
| 1920x1080i | 33.72                         | 59.94                      |
|            | 33.75                         | 60.00                      |
| 1920x1080p | 26.97                         | 23.976                     |
|            | 27.00                         | 24.00                      |
|            | 33.71                         | 29.97                      |
|            | 33.75                         | 30.00                      |
|            | 67.432                        | 59.94                      |
|            | 67.500                        | 60.00                      |

| Resolution | Horizontal<br>Frequency (kHz) | Vertical Frequency<br>(Hz) |
|------------|-------------------------------|----------------------------|
| 640x480    | 31.469                        | 59.94                      |
| 800×600    | 37.879                        | 60.31                      |
| 1024x768   | 48.363                        | 60.00                      |
| 1152x864   | 54.348                        | 60.053                     |
| 1360x768   | 47.712                        | 60.015                     |
| 1280x1024  | 63.981                        | 60.020                     |
| 1920x1080  | 67.5                          | 60.00                      |

#### Wireless LAN module (WN8122E1) specification

| Standard            | IEEE802.11a/b/g/n          |
|---------------------|----------------------------|
| Frequency Range     | 2400 to 2483.5 MHz         |
|                     | 5150 to 5250 MHz           |
|                     | 5725 to 5850 MHz           |
| Output Power (Max.) | 802.11a: 16.5 dBm          |
|                     | 802.11b: 16 dBm            |
|                     | 802.11g: 15.5 dBm          |
|                     | 802.11n - 2.4GHz: 15.5 dBm |
|                     | 802.11n - 5GHz: 16.5 dBm   |

- Because band channel used by the country could be different, the user can not change or adjust the operating frequency and this product is set for the regional frequency table.
- Contains FCC ID: BEJWN8122E1
   Contains IC: 2703H-WN8122E1

#### Bluetooth module (BM-LDS401) specification

(For LN5750 series)

| Standard            | Bluetooth Version 3.0 |
|---------------------|-----------------------|
| Frequency Range     | 2400 ~ 2483.5 MHz     |
| Output Power (Max.) | 10 dBm or lower       |

Contains FCC ID: BEJLDS401
 Contains IC: 2703H-LDS401

# EXTERNAL CONTROL DEVICE SETUP

To obtain the external control device setup information, please visit 'www.lg.com'.

# MAINTENANCE

#### **Cleaning Your TV**

Clean your TV regularly to keep it at peak performance and to extend the product lifespan.

#### 

- Before Cleaning, turn the power off and disconnect the power cord and all other cables.
- When the TV is left unattended or unused for a long time, disconnect the power cord from the wall outlet to prevent possible damage from lightning or power surges.

#### Screen, frame, cabinet and stand

To remove dust or light dirt, wipe the surface with a dry, clean, and soft cloth. To remove major dirt, wipe the surface with a soft cloth dampened in clean water or a diluted mild detergent. Then wipe immediately with a dry cloth.

#### 

- Do not push, rub, or hit the surface with your fingernail or a sharp object, as this may result in scratches on the screen and image distortions.
- Do not use any chemicals, such as waxes, benzene, alcohol, thinners, insecticides, air fresheners, lubricants, as these may damage the screen's finish and cause discoloration.
- Do not spray liquid onto the surface. If water enters the TV, it may result in fire, electric shock, or malfunction.

#### Power cord

Remove the accumulated dust or dirt on the power cord regularly.

# TROUBLESHOOTING

| Problem                                        | Solution                                                                                                    |
|------------------------------------------------|----------------------------------------------------------------------------------------------------|
| Cannot control the TV with the remote control. | <ul> <li>Check the remote control sensor on the product and try again.</li> <li>Check if there is any obstacle between the product and the remote control.</li> <li>Check if the batteries are still working and properly installed (⊕ to ⊕, ⊝ to ⊝).</li> </ul>                             |
| No image display and no sound is produced.     | <ul> <li>Check if the product is turned on.</li> <li>Check if the power cord is connected to a wall outlet.</li> <li>Check if there is a problem in the wall outlet by connecting other products.</li> </ul>                                                                                 |
| The TV turns off suddenly.                     | <ul> <li>Check the power control settings. The power supply may be interrupted.</li> <li>Check if the Auto sleep feature is activated in the Time settings.</li> <li>If there is no signal while the TV is on, the TV will turn off automatically after 15 minutes of inactivity.</li> </ul> |

CHILD SAFETY: It Makes A Difference How and Where You Use Your Flat Panel Display

# Congratulations on your purchase! As you enjoy your new product, please keep these safety tips in mind:

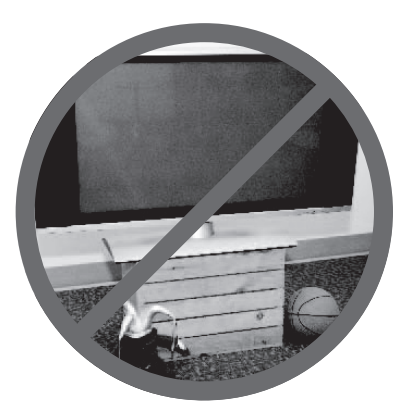

#### THE ISSUE

- The home theater entertainment experience is a growing trend and larger flat panel displays are popular purchases. However, flat panel displays are not always supported on the proper stands or installed according to the manufacturer's recommendations.
- Flat panel displays that are inappropriately situated on dressers, bookcases, shelves, desks, speakers, chests or carts may fall over and cause injury.

#### THIS MANUFACURER CARES!

• The consumer electronics industry is committed to making home entertainment enjoyable and safe.

#### **TUNE INTO SAFETY**

- One size does NOT fit all. Follow the manufacturer's recommendations for the safe installation and use of your flat panel display.
- Carefully read and understand all enclosed instructions for proper use of this product.
- Don't allow children to climb on or play with furniture and television sets.
- Don't allow place flat panel displays on furniture that can easily be used as steps, such as a chest of drawers.
- Remember that children can become excited while watching a program, especially on a "larger than life" flat panel display. Care should be taken to place or install the display where it cannot be pushed, pulled over, or knocked down.
- Care should be taken to route all cords and cables connected to the flat panel display so that they cannot be pulled or grabbed by curious children.

## WALL MOUNTING: IF YOU DECIDE TO WALL MOUNT YOUR FLAT PANEL DISPLAY, ALWAYS:

- Use a mount that has been recommended by the display manufacturer and/or listed by an independent laboratory (such as UL, CSA, ETL).
- Follow all instructions supplied by the display and wall mount manufacturers.
- If you have any doubts about your ability to safely install your flat panel display, contact your retailer about professional installation.
- Make sure that the wall where you are mounting the display is appropriate. Some wall mounts are not designed to be mounted to walls with steel studs or old cinder block construction.
   If you are unsure, contact a professional installer.
- A minimum of two people are required for installation. Flat panel displays can be heavy.

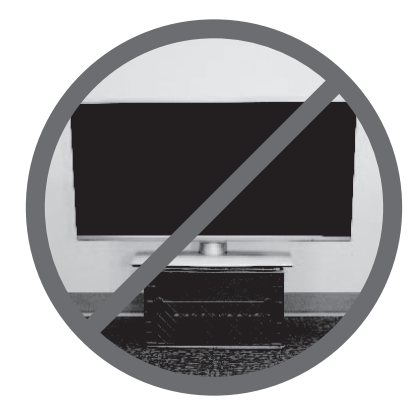

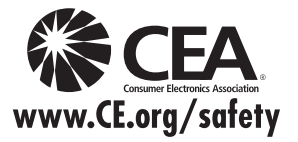

# ) Federal Communications Commission(FCC) Statement

You are cautioned that changes or modifications not expressly approved by the part responsible

for compliance could void the user's authority to operate the equipment.

This equipment has been tested and found to comply with the limits for a Class B digital device, pursuant to part 15 of the FCC rules.

These limits are designed to provide reasonable protection against harmful interference in a residential installation.

This equipment generates, uses and can radiate radio frequency energy and, if not installed and used in accordance with the instructions, may cause harmful interference to radio communications.

However, there is no guarantee that interference will not occur in a particular installation.

If this equipment does cause harmful interference to radio or television reception, which can be determined by turning the equipment off and on, the user is encouraged to try to correct the

interference by one or more of the following measures:

-. Reorient or relocate the receiving antenna.

-. Increase the separation between the equipment and receiver.

-. Connect the equipment into an outlet on a circuit different from that to which the receiver is connected

-. Consult the dealer or an experienced radio/TV technician for help.

This device complies with Part 15 of the FCC Rules.

Operation is subject to the following two conditions:

1) this device may not cause harmful interference, and

2) this device must accept any interference received, including interference that may cause undesired operation of the device.

# Indoor use only

FCC Caution: Any changes or modifications not expressly approved by the party responsible for compliance could void the user's authority to operate this equipment.

Caution: Exposure to Radio Frequency Radiation.

1. This device and its antenna must not be co-located or operating in conjunction with any other antenna or transmitter.

2. This equipment complies with FCC RF radiation exposure limits set forth for an uncontrolled environment. This equipment should be installed and operated with a minimum distance of 20 centimeters between the radiator and your body.

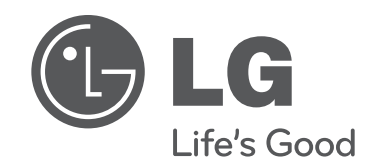

#### LG Customer Information Center

For inquires or comments, visit www.lg.com or call;

1-800-243-0000 USA, Consumer User 1-888-865-3026 USA, Commercial User

1-888-542-2623 CANADA

#### Register your product Online!

#### www.lg.com

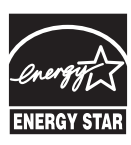

This product qualifies for ENERGY STAR in the "factory default (Home Use)" setting.

Changing the factory default settings or enabling other features may increase power consumption **ENERGY STAR** that could exceed the limits necessary to quality for ENERGY STAR.

The model and serial number of the TV is located on the back and one side of the TV. Record it below should you ever need service.

MODEL\_

SERIAL \_\_\_\_\_